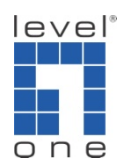

## How to configure IP Cam Secure to record Audio ?

1.) Execute Main console and go to [Schedule]->[Configure]-> enable [Record Audio]->[OK]

| 🚈 Schedule Configuration                                                                   | x                                                                                                    |
|--------------------------------------------------------------------------------------------|----------------------------------------------------------------------------------------------------|
| <ul> <li>B Load</li></ul>                                                                  | Default       0       1       2       3       4       5       6       7       8       9       10       11       12       13       14       15       16       17       18       19       20       21       22       23       24       11         LevelOne W       1090       1000       1000       1000       1000       1000       1000       1000       1000       1000       1000       1000       1000       1000       1000       1000       1000       1000       1000       1000       1000       1000       1000       1000       1000       1000       1000       1000       1000       1000       1000       1000       1000       1000       1000       1000       1000       1000       1000       1000       1000       1000       1000       1000       1000       1000       1000       1000       1000       1000       1000       1000       1000       1000       1000       1000       1000       1000       1000       1000       1000       1000       1000       1000       1000       1000       1000       1000       1000       1000       1000       10000       10000       10000       10000< |
|                                                                                            | Tinsert K Dules Configure                                                                                                    |
| 4 <b>•</b>                                                                                 | Start Time End Time Record FPS Quality Resolution D0:00 23:59 Always                                                                                                    |
| Default     Custom       Image: Day Mode     Day Mode       Image: Week Mode     Week Mode | ✓ OK ¥ Cancel                                                                                                    |

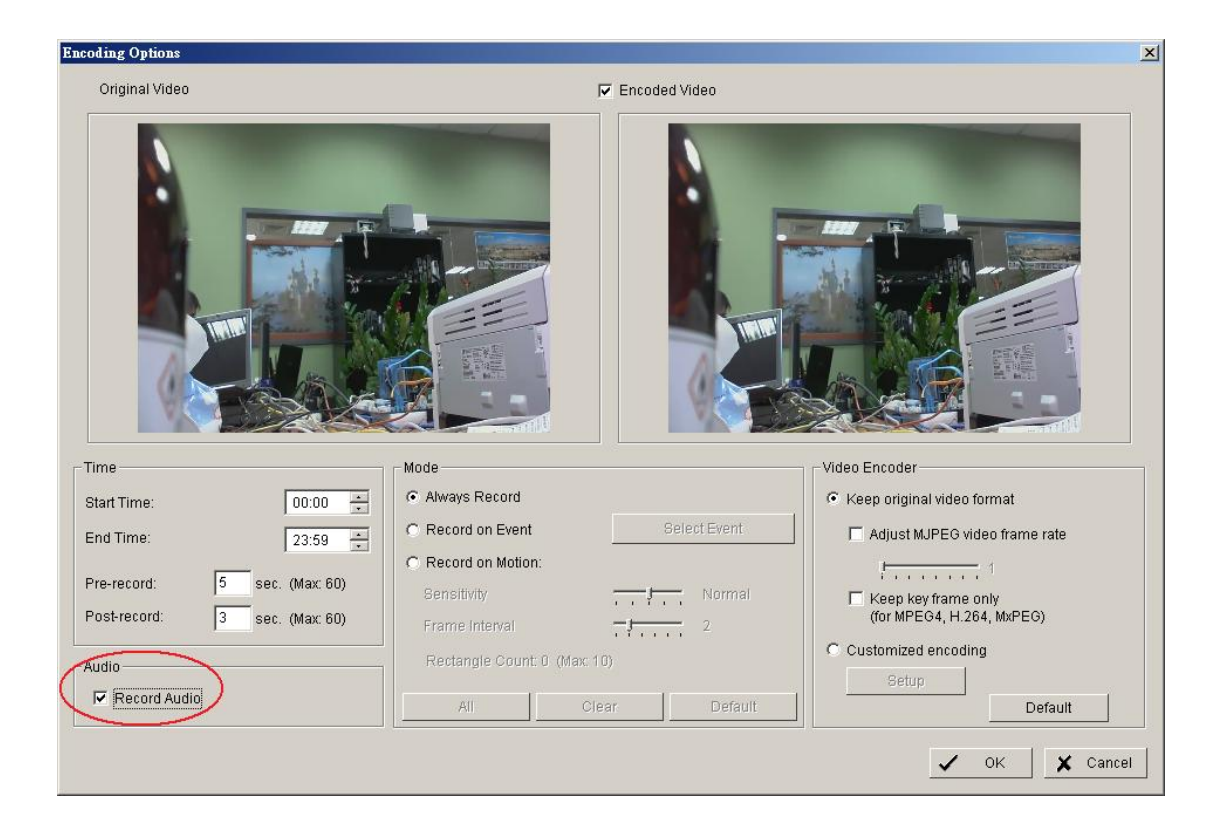

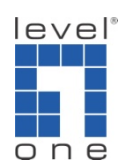

2.) Start Recording Schedule [Start] -> [Start Recording Schedule]

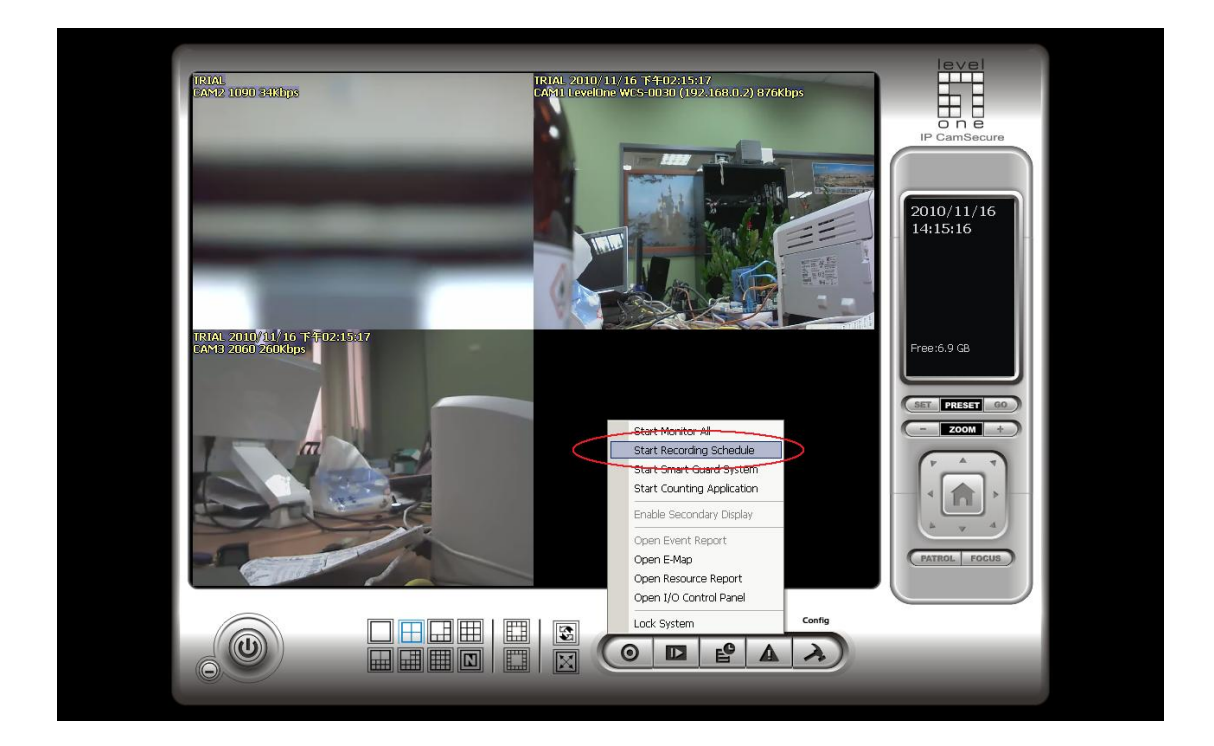